# Ticklers

#### Control Panel > Document Library > Edit the Desired File > Ticklers Tab

#### Ticklers:

Ticklers send an email notification to the desired user(s) when the tickler date hits. This is helpful in the event where a document needs to be updated or removed on a certain defined date.

#### Note:

- Ticklers can only be added to a file and cannot be added to a folder.
- Ticklers must be added after the file has been uploaded. They cannot be added upon initial upload.

### Adding a Tickler:

- 1. Go to Control Panel > Document Library.
- 2. Locate and click on Edit for the desired file.
- 3. Click on the Ticklers tab.
- 4. Click Add on the top right.
- 5. Fill in the Title, Description, and Tickler Date.
- 6. Under **Users**, add the desired users who need to receive these email notifications using the right arrow.

|                      | nager                                                                                                    |           |                                  |       |  |
|----------------------|----------------------------------------------------------------------------------------------------|-----------|----------------------------------|-------|--|
|                      |                                                                                                    |           |                                  |       |  |
|                      |                                                                                                    |           |                                  |       |  |
| tributes             |                                                                                                    |           |                                  |       |  |
|                      |                                                                                                    |           |                                  |       |  |
|                      |                                                                                                    |           |                                  |       |  |
|                      |                                                                                                    |           |                                  |       |  |
| Tibe *               | Lease Document Tidde                                                                                                    | Br.       |                                  |       |  |
| Description *        | Need to update lease.                                                                                                    |           |                                  |       |  |
| Tickler Date *       | 2/1/2016                                                                                                    | 3         |                                  |       |  |
| Document             | Mame USA Lease.pdf                                                                                                    |           |                                  |       |  |
| Path                 | //One Corporate Tower                                                                                                    | r - Sales |                                  |       |  |
|                      |                                                                                                    |           |                                  |       |  |
| 2010                 |                                                                                                    |           |                                  |       |  |
|                      |                                                                                                    |           |                                  |       |  |
|                      |                                                                                                    |           |                                  |       |  |
|                      | Aaron Meyer                                                                                                    |           | _                                | *     |  |
|                      | Aaron Meyer<br>Accountant One<br>Accountant Two                                                                                                    | Ċ         | >>                               | <br>* |  |
|                      | Aaron Meyer<br>Accountant One<br>Accountant Two<br>Admin One                                                                                                    | Ċ         | >><br>>                          | <br>* |  |
|                      | Aaron Meyer<br>Accountant One<br>Accountant Two<br>Admin One<br>Admin Two                                                                                                    |           |                                  | *     |  |
|                      | Aaron Meyer<br>Accountant One<br>Accountant Two<br>Admin One<br>Admin Two<br>Angela Mettler<br>Austin Fairbourn                                                                                  |           | >><br>>                          | *     |  |
|                      | Aaron Meyer<br>Accountant One<br>Accountant Two<br>Admin One<br>Admin Two<br>Angela Mettler<br>Austin Fairbourn<br>Brad MacArthur                                                                | C         | ><br>><br><                      | *     |  |
|                      | Aaron Meyer<br>Accountant Tone<br>Accountant Two<br>Admin One<br>Admin Yuo<br>Angela Mettler<br>Austin Parbourn<br>Brad Mackthur<br>Bryon Myers<br>Insubible Jaend                               |           |                                  | Ť     |  |
|                      | Aaron Meyer<br>Accountant One<br>Admin One<br>Admin One<br>Amin Two<br>Angela Mettler<br>Austin Farbour<br>Brad MacAthur<br>Bryan Myers<br>[available items]                                     |           | Selected terms]                  | A<br> |  |
|                      | Aaron Meyer<br>Accountant One<br>Accountant Two<br>Admin One<br>Admin Two<br>Angela Mettler<br>Austin Parbourn<br>Brad MiscArthur<br>Brad MiscArthur<br>Brad MiscRethur<br>Brad MescE            |           | >>  <br>  <<<br>[selected tems]  | *     |  |
|                      | Aaron Meyer<br>Accountant One<br>Accountant Tino<br>Admin Tivo<br>Angola Metiller<br>Angola Metiller<br>Angola Metiller<br>Angola Metiller<br>Angola Metiller<br>Javan Myers<br>[available Rems] | C         | Selected tema]                   | ×     |  |
| Required Information | Aaron Meyer<br>Accountant Ore<br>Action Timo<br>Action Tone<br>Angola Netter<br>Acuton Parbatern<br>Bryten News<br>Bryten News<br>(anababe Rems)                                                 |           | >><br><<br><<br>[selected items] | ×     |  |
| Required Information | Aaron Meyer<br>Accountant Time<br>Accountant Time<br>Action Two<br>Angela Nettler<br>Austin Fahourn<br>Brad NacArthur<br>Brad NacArthur<br>Brad Neter<br>(available Rems)                        | C         | Selected Rems]                   | ×     |  |

7. Click on Submit.

#### Editing a Tickler:

- 1. Go to Control Panel > Document Library.
- 2. Locate and click on Edit for the desired file.
- 3. Click on the Ticklers tab.
- 4. Click Edit for the desired tickler.

| Document Library                   |                       |                   | -     |
|------------------------------------|-----------------------|-------------------|-------|
| Document Hanagement                |                       |                   |       |
| Ambutes Ticklees Edit Intifactions |                       |                   |       |
|                                    |                       |                   |       |
| E 3m                               | Description           | Tabler Jah        |       |
| E Lasse Dosment Tidler             | Need to update leave. | 212019 8 00 00 AM | Los . |
|                                    |                       |                   |       |

5. Make the desired changes and click on Submit.

## **Deleting a Tickler:**

- 1. Go to Control Panel > Document Library.
- 2. Locate and click on Edit for the desired file.
- 3. Click on the **Ticklers** tab.
- 4. Select the desired ticklers using the checkboxes.
- 5. Click **Remove** on the top right.

| ocument Library         |                      |                     |  |
|-------------------------|----------------------|---------------------|--|
| scument Management      |                      |                     |  |
| Tables                  |                      |                     |  |
| All'Outes TRANS COLLEGE | 800%                 |                     |  |
|                         |                      |                     |  |
| Dite                    | Exectedan            | Tabler Jah          |  |
| A Lease Document Tubler | Next to undetailance | 211/2014 # 00:00 AM |  |

# Note:

• The **Delete** button on the bottom of the screen will delete the entire document from the Document Library. Do not use this button to delete a tickler and use the **Remove** link instead.